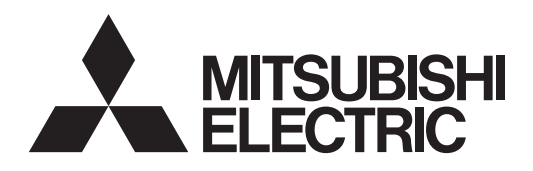

# Mr.SLIM

## **Air-Conditioners**

## PEAD-RP71, 100, 125, 140JAA

## **OPERATION MANUAL**

FOR USER

For safe and correct use, please read this operation manual thoroughly before operating the air-conditioner unit.

English

## Contents

| 1. Safety Precautions                   | 7. Other F                   |
|-----------------------------------------|------------------------------|
| 2. Parts Names                          | <ol><li>8. Functio</li></ol> |
| 3. Screen Configuration                 | 9. Emerge                    |
| 4. Setting the Day of the Week and Time |                              |
| 5. Operation                            | 10. Care a                   |
| 6. Timer                                | 11. Troubl                   |

# Other Functions 11 Function Selection 12 Emergency Operation for Wireless Remote-controller (option) 16 O. Care and Cleaning 16 1. Trouble Shooting 17

#### Note:

The phrase "Wired remote controller" in this operation manual refers only to the PAR-21MAA. If you need any information for the PAR-30MAA, please refer to the instruction book included in PAR-30MAA box.

## **1. Safety Precautions**

- Before operating the unit, make sure you read all the "Safety precautions".
- "Safety precautions" lists important points about safety. Please be sure to follow them.

#### Symbols used in the text

#### **∆** Warning:

Describes precautions that should be observed to avoid the risk of injury or death to the user.

#### **⚠** Caution:

Describes precautions that should be observed to prevent damage to the unit.

#### Symbols used in the illustrations

- $\bigcirc$  : Indicates an action that must be avoided.
- Indicates that important instructions must be followed.
- Indicates a part which must be grounded.
- ▲ : Beware of electric shock. (This symbol is displayed on the main unit label.) <Color: yellow>

#### A Warning:

Carefully read the labels affixed to the main unit.

#### 1.1.Installation

- After you have read this manual, keep it and the Installation Manual in a safe place for easy reference whenever a question arises. If the unit is going to be operated by another person, make sure that this manual is given to him or her.
- ▲ Warning:
- The unit should not be installed by the user. Ask the dealer or an authorized company to install the unit. If the unit is installed improperly, water leakage, electric shock or fire may result.
- Use only accessories authorized by Mitsubishi Electric and ask your dealer or an authorized company to install them. If accessories are installed improperly, water leakage, electric shock or fire may result.
- The Installation Manual details the suggested installation method. Any structural alteration necessary for installation must comply with local building code requirements.
- Never repair the unit or transfer it to another site by yourself. If repair is performed improperly, water leakage, electric shock or fire may result. If you need to have the unit repaired or moved, consult your dealer.
- The appliance is not intended for use by young children or infirm persons without supervision.
- Young children should be supervised to ensure that they do not play with the appliance.

#### 1) Outdoor unit

- A Warning:
- The outdoor unit must be installed on a stable, level surface, in a place where there is no accumulation of snow, leaves or rubbish.
- Do not stand on, or place any items on the unit. You may fall down or the item may fall, causing injury.

#### ▲ Caution:

The outdoor unit should be installed in a location where air and noise emitted by the unit will not disturb the neighbours.

#### 2) Indoor unit

#### 🖄 Warning:

The indoor unit should be securely installed. If the unit is loosely mounted, it may fall, causing injury.

#### 3) Remote controller

#### 🖄 Warning:

The remote controller should be installed in such a way that children cannot play with it.

#### 4) Drain hose

#### **∴** Caution:

Make sure that the drain hose is installed so that drainage can go ahead smoothly. Incorrect installation may result in water leakage, causing damage to furniture.

#### 5) Power line, fuse or circuit breaker

- 🗥 Warning:
- Make sure that the unit is powered by a dedicated line. Other appliances connected to the same line could cause an overload.
   Make sure that there is a main power switch.
- Be sure to adhere to the unit's voltage and fuse or circuit breaker ratings. Never use a piece of wire or a fuse with a higher rating than the one specified.

#### 6) Grounding

#### **∴** Caution:

- The unit must be properly grounded. Never connect the grounding wire to a gas pipe, water pipe, lightning conductor or telephone grounding wire. If the unit is not grounded properly, electric shock may result.
- Check frequently that the ground wire from the outdoor unit is properly connected to both the unit's ground terminal and the grounding electrode.

## 1.2. During operation

#### ▲ Caution:

- Do not use any sharp object to push the buttons, as this may damage the remote controller.
- Do not twist or tug on the remote controller cord as this may damage the remote controller and cause malfunction.
- Never remove the upper case of the remote controller. It is dangerous to remove the upper case of the remote controller and touch the printed circuit boards inside. Doing so can result in fire and failure.
- Never wipe the remote controller with benzene, thinner, chemical rags, etc. Doing so can result in discoloration and failure. To remove heavy stains, soak a cloth in neutral detergent mixed with water, wring it out thoroughly, wipe the stains off, and wipe again with a dry cloth.
- Never block or cover the indoor or outdoor unit's intakes or outlets. Tall items of furniture underneath the indoor unit, or bulky items such as large boxes placed close to the outdoor unit will reduce the unit's efficiency.

#### **∆** Warning:

- Do not splash water over the unit and do not touch the unit with wet hands. An electric shock may result.
- Do not spray combustible gas close to the unit. Fire may result.
- Do not place a gas heater or any other open-flame appliance where it will be exposed to the air discharged from the unit. Incomplete combustion may result.

#### **∆** Warning:

- Do not remove the front panel or the fan guard from the outdoor unit when it is running. You could be injured if you touch rotating, hot or high-voltage parts.
- Never insert fingers, sticks etc. into the intakes or outlets, otherwise injury may result, since the fan inside the unit rotates at high speed. Exercise particular care when children are present.
- If you detect odd smells, stop using the unit, turn off the power switch and consult your dealer. Otherwise, a breakdown, electric shock or fire may result.
- When you notice exceptionally abnormal noise or vibration, stop operation, turn off the power switch, and contact your dealer.
- Do not over-cool. The most suitable inside temperature is one that is within 5°C of the outside temperature.
- Do not leave handicapped people or infants sitting or standing in the path of the airflow from the air-conditioner. This could cause health problems.

#### ▲ Caution:

- Do not direct the airflow at plants or caged pets.
- Ventilate the room frequently. If the unit is operated continuously in a closed room for a long period of time, the air will become stale.

### In case of failure

#### ▲ Warning:

- Never remodel the air conditioner. Consult your dealer for any repair service. Improper repair work can result in water leakage, electric shock, fire, etc.
- If the remote controller displays an error indication, the air conditioner does not run, or there is any abnormality, stop operation and contact your dealer. Leaving the unit as it is under such conditions can result in fire or failure.
- If the power breaker is frequently activated, get in touch with your dealer. Leaving it as it is can result in fire or failure.
- If the refrigeration gas blows out or leaks, stop the operation of the air conditioner, thoroughly ventilate the room, and contact your dealer. Leaving the unit as it is can result in accidents due to oxygen deficiency.

#### When the air conditioner is not to be used for a long time

- If the air conditioner is not to be used for a long time due to a seasonal change, etc., run it for 4 - 5 hours with the air blowing until the inside is completely dry. Failing to do so can result in the growth of unhygienic, unhealthy mold in scattered areas throughout the room.
- When it is not to be used for an extended time, keep the [power supply] turned OFF.
   If the power supply is kept on, several watts or several tens of

watts will be wasted. Also, the accumulation of dust, etc., can result in fire.

 Keep the power switched ON for more than 12 hours before starting operation. Do not turn the power supply OFF during seasons of heavy use. Doing so can result in failure.

## 1.3. Disposing of the unit

#### A Warning:

When you need to dispose of the unit, consult your dealer. If pipes are removed incorrectly, refrigerant (fluorocarbon gas) may blow out and come into contact with your skin, causing injury. Releasing refrigerant into the atmosphere also damages the environment.

## 2. Parts Names

#### Indoor Unit

|                            | PEAD-RP·JAA |
|----------------------------|-------------|
| Fan steps                  | 3 steps     |
| Vane                       | _           |
| Louver                     | _           |
| Filter                     | Normal      |
| Filter cleaning indication | _           |

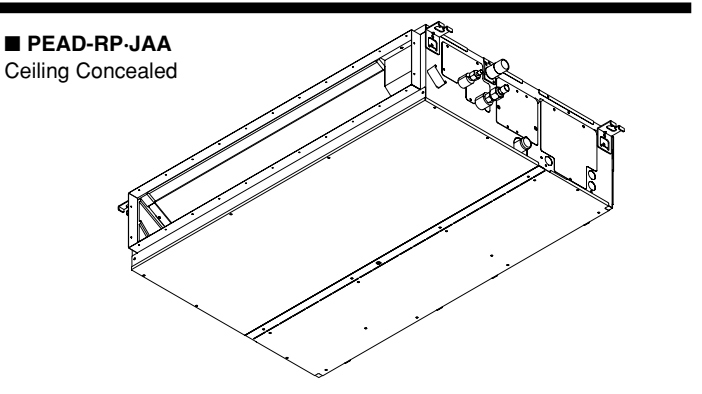

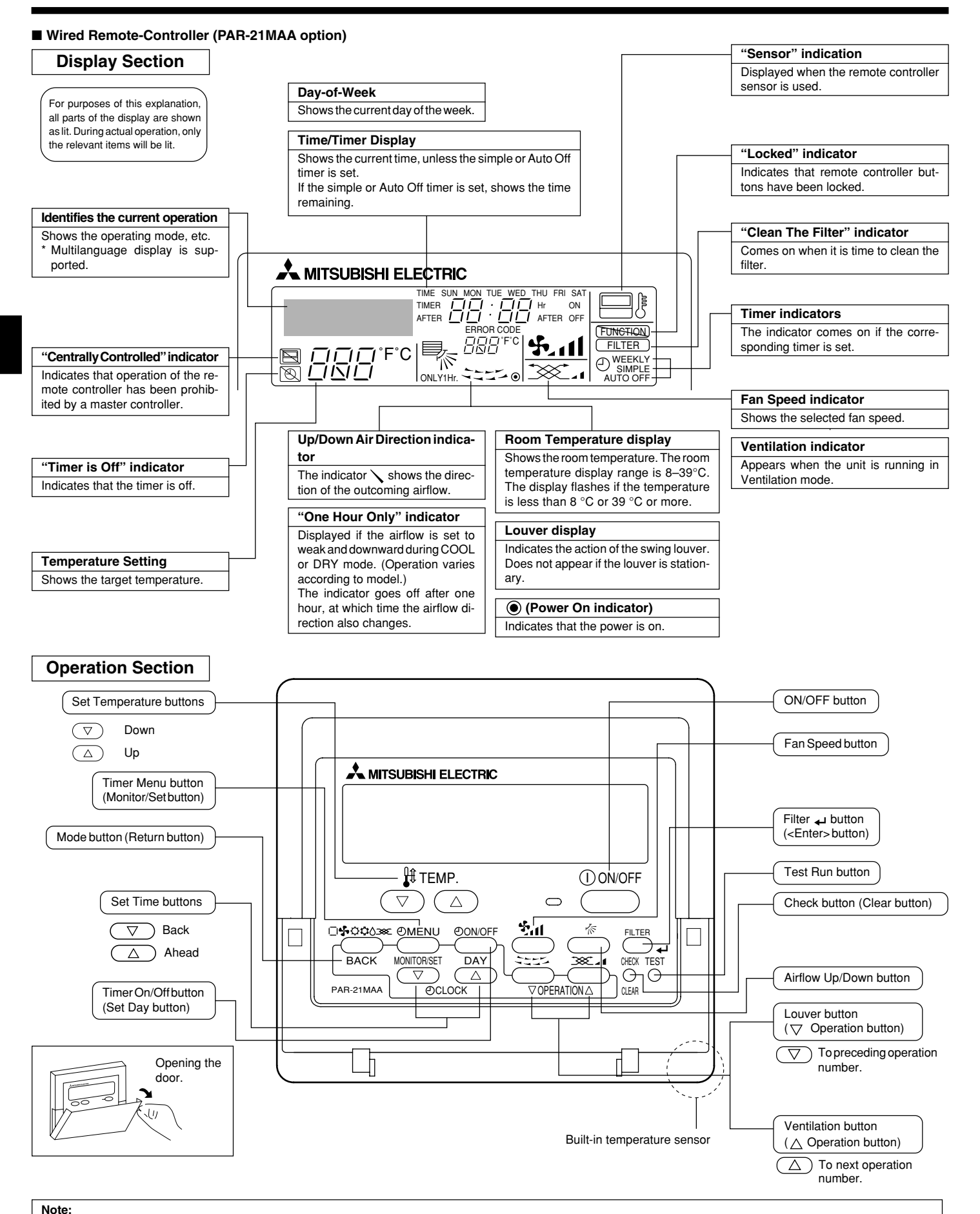

- "PLEASE WAIT" message
- This message is displayed for approximately 3 minutes when power is supplied to the indoor unit or when the unit is recovering from a power failure. • "NOT AVAILABLE" message

This message is displayed if a button is pressed to operate a function that the indoor unit does not have. If a single remote controller is used to simultaneously operate multiple indoor units that are different models, this message will not be displayed if any of the indoor units is equipped with the function.

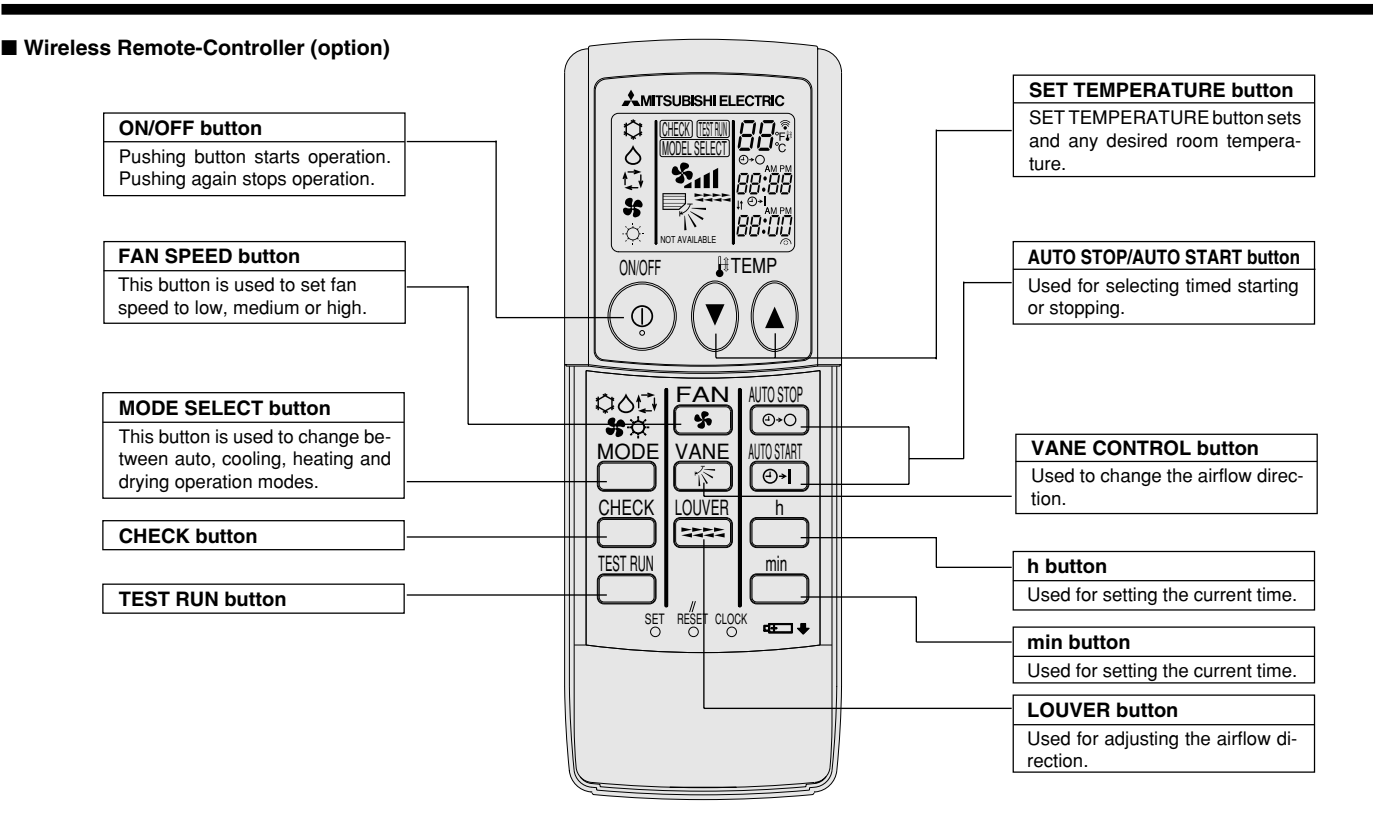

- When using the wireless remote controller, point it towards the receiver on the indoor unit.
- If the remote controller is operated within approximately two minutes after power is supplied to the indoor unit, the indoor unit may beep twice as the unit is performing the initial automatic check.
- The indoor unit beeps to confirm that the signal transmitted from the remote controller has been received. Signals can be received up to approximately 7 meters in a direct line from the indoor unit in an area 45° to the left and right of the unit. However, illumination such as fluorescent lights and strong light can affect the ability of the indoor unit to receive signals.
- If the operation lamp near the receiver on the indoor unit is flashing, the unit needs to be inspected. Consult your dealer for service.
- Handle the remote controller carefully! Do not drop the remote controller or subject it to strong shocks. In addition, do not get the remote controller wet or leave it in a location with high humidity.
- To avoid misplacing the remote controller, install the holder included with the remote controller on a wall and be sure to always place the remote controller in the holder after use.

Battery installation/replacement

1. Remove the top cover, insert two AAA batteries, and then install the top cover.

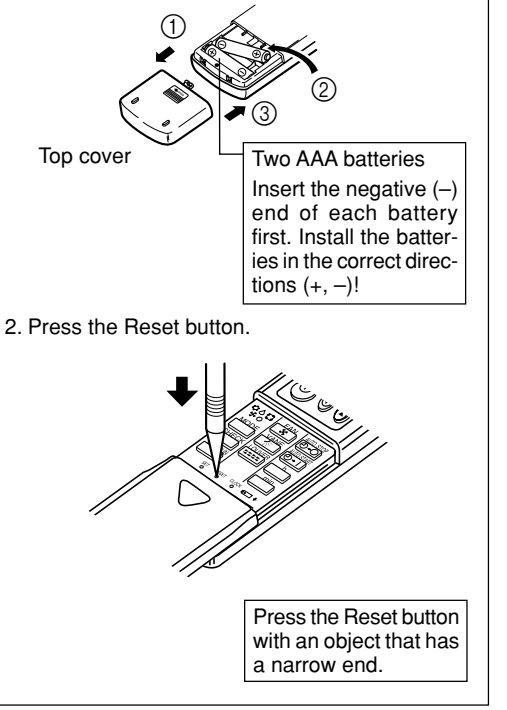

## 3. Screen Configuration

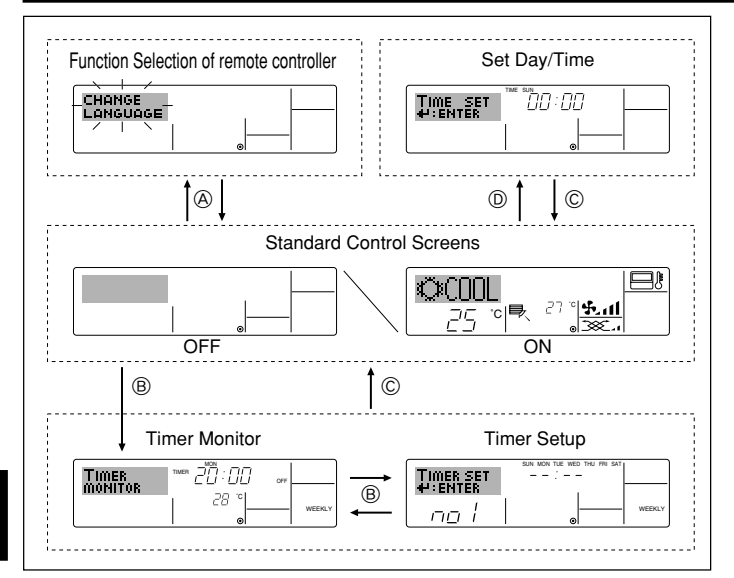

## 4. Setting the Day of the Week and Time

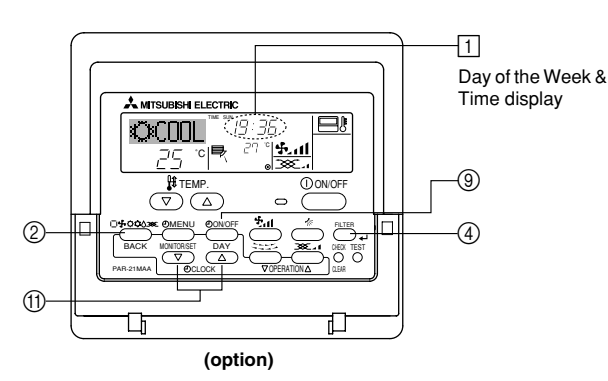

#### Note:

The day and time will not appear if clock use has been disabled at Function Selection of remote controller.

#### <Screen Types>

For details on setting the language for the remote controller display, refer to section 8. Function Selection.

- The initial language setting is English.
- Function Selection of remote controller:

| Set the functions and ranges available to the re-    |
|------------------------------------------------------|
| mote controller (timer functions, operating restric- |
| tions, etc.)                                         |
| Sot the ourrent day of the week or time              |

- Set Day/Time: Set the current day of the week or time.
- Standard Control Screens:
- View and set the air conditioning system's operating status
   Timer Monitor: View the currently set timer (weekly timer, simple timer, or Auto Off timer)
   Timer Setup: Set the operation of any of the timers (weekly

## timer, simple timer, or Auto Off timer).

- (A) :Hold down both the Mode button and the Timer On/Off button for 2 seconds.
- B :Press the Timer Menu button.
- © :Press the Mode (Return) button.
- (D) :Press either of the Set Time buttons ( $\bigtriangledown$  or  $\triangle$ ).

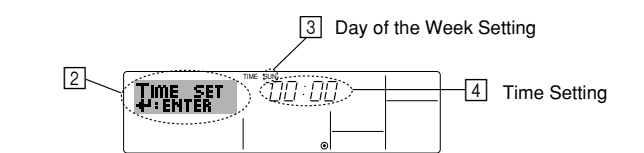

- 1. Press the  $\bigtriangledown$  or  $\bigtriangleup$  Set Time button (1) to show display [2].
- Press the Timer On/Off (Set Day) button ((i) to set the day.
   \* Each press advances the day shown at ((i) : Sun → Mon → ... → Fri →
- Sat.
  Press the appropriate Set Time button (1) as necessary to set the time.
  \*As you hold the button down, the time (at (4)) will increment first in minute intervals, then in ten-minute intervals, and then in one-hour intervals.

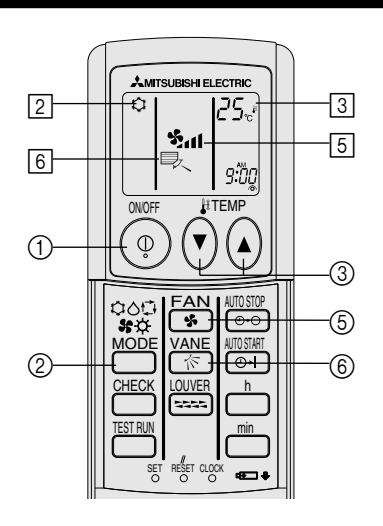

(option)

## 5. Operation

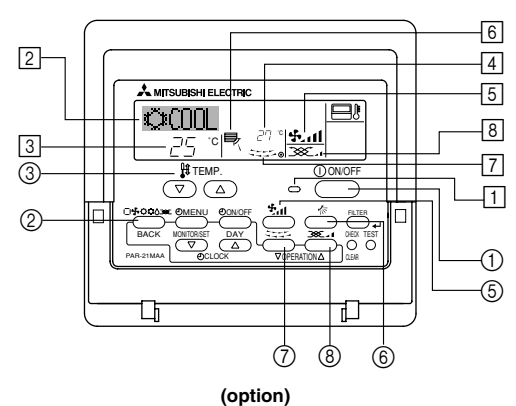

## 5.1. Turning ON/OFF

#### <To Start Operation>

- Press the ON/OFF button ①.
- The ON lamp 1 and the display area come on.

#### Note:

#### • When the unit is restarted, initial settings are as follows.

|                     | Remote Controller settings |                     |               |  |  |  |
|---------------------|----------------------------|---------------------|---------------|--|--|--|
| Mode                | Last o                     | Last operation mode |               |  |  |  |
| Temperature setting | Last set temperature       |                     |               |  |  |  |
| Fan speed           | Last set fan speed         |                     |               |  |  |  |
|                     |                            | COOL or DRY         | Horiz. outlet |  |  |  |
| Airflow up/down     | Mode                       | HEAT                | Last setting  |  |  |  |
|                     |                            | FAN                 | Horiz. outlet |  |  |  |

## 5. Operation

#### <To Stop Operation>

- Press the ON/OFF button ① again.
- The ON lamp 1 and the display area go dark.

#### Note:

Even if you press the ON/OFF button immediately after shutting down the operation is progress, the air conditioner will not start for about three minutes. This is to prevent the internal components from being damaged.

#### 5.2. Mode select

- - Cooling mode
    - Orying mode
    - 🔩 Fan mode
    - O Heating mode

Automatic (cooling/heating) mode

Ventillation mode

Only indicated on the following condition Wired remote controller used LOSSNAY connected

#### Automatic operation

- According to a set temperature, cooling operation starts if the room temperature is too hot and heating operation starts if the room temperature is too cold.
- During automatic operation, if the room temperature changes and remains 2 °C or more above the set temperature for 15 minutes, the air conditioner switches to cooling mode. In the same way, if the room temperature remains 2 °C or more below the set temperature for 15 minutes, the air conditioner switches to heating mode.

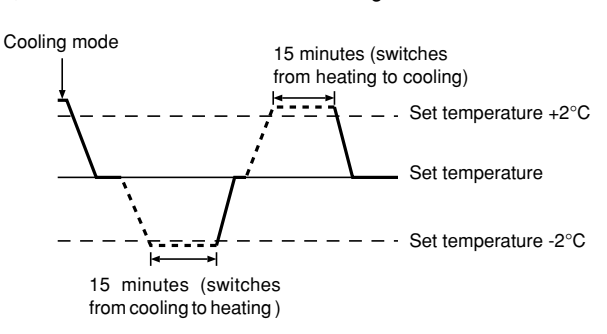

Because the room temperature is automatically adjusted in order to maintain a fixed effective temperature, cooling operation is performed a few degrees warmer and heating operation is performed a few degrees cooler than the set room temperature once the temperature is reached (automatic energy-saving operation).

#### 5.3. Temperature setting

- ▶ To decrease the room temperature:
  - Press 🖸 button ③ to set the desired temperature. The selected temperature is displayed ③.
- Each time you press the button, the temperature value decreases by 1 °C.

#### To increase the room temperature:

Press 👁 button ③ to set the desired temperature. The selected temperature is displayed ③.

- Each time you press the button, the temperature value decreases by 1  $^\circ\mbox{C}.$
- · Available temperature ranges are as follows:

| Cooling/Drying: | 19 - 30 °C |
|-----------------|------------|
| Heating:        | 17 - 28 °C |
| Automatic:      | 19 - 28 °C |
|                 |            |

 The display flashes either 8 °C - 39 °C to inform you if the room temperature is lower or higher than the displayed temperature.

#### 5.4. Fan speed setting

- Press ⑤ 🖬 button to select a desired fan speed.
- Each time you press the button, available options change with the display 5 on the remote controller, as shown below.

| Ean spood | Ean apoed Remote controller display |                |                                            |  |  |  |
|-----------|-------------------------------------|----------------|--------------------------------------------|--|--|--|
| Fan speeu | Low                                 | Medium         | High                                       |  |  |  |
| 3-stage   | (\$~)<br>**                         | (∯, )<br>→ ∳11 | (\$ <sub>11</sub> )<br>→ \$ <sub>211</sub> |  |  |  |

## 5. Operation

The display and the fan speed of the unit will differ in the following situations:

- When STAND BY and DEFROST are displayed. ٠
- Just after the heating mode (while waiting to change to another mode).
- When the temperature of the room is higher than the temperature setting of the unit operating in the heating mode.
- In the dry operation, the indoor fan automatically turns to low-speed operation. Switching of fan speed is impossible.
- When the temperature of the heat exchanger is low in the heating mode (e.g., immediately after heating operation starts).

#### Note:

- In the following cases, the actual fan speed generated by the unit will differ from the speed shown the remote controller display.
  - 1. While the display is showing "STAND BY" or "DEFROST".
  - 2. When the temperature of the heat exchanger is low in the heating mode. (e.g. immediately after heating operation starts)
  - 3. In HEAT mode, when room temperature is higher than the temperature setting.
  - 4. When the unit is in DRY mode.

#### 5.5. Ventillation

- For LOSSNAY combination
- 5.5.1. For Wired Remote-controller
- To run the ventilator together with the indoor unit:
- Press the ON/OFF button ①.
  - The Vent indication appears on the screen (at 8). The ventilator will now automatically operate whenever the indoor unit is running.
- To run the ventilator independently:
  - Press the Mode button ② until 🏹 appears on the display. This will cause the ventilator to start.
- To change the ventilator force:
  - Press the Ventilation button ⑧ as necessary.
    - · Each press toggles the setting, as shown below.

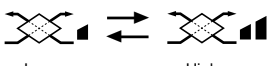

#### 5.5.2. For Wireless Remote-controller

- The ventilator will automatically operate when the indoor unit turns on.
- No indication on the wireless remote controller.

## 6. Timer

#### 6.1. For Wired Remote-controller (option)

You can use Function Selection of remote controller to select which of three types of timer to use: (1) Weekly timer, (2) Simple timer, or (3) Auto Off timer

#### 6.1.1. Weekly Timer

- The weekly timer can be used to set up to eight operations for each day of the week.
  - Each operation may consist of any of the following: ON/OFF time together with a temperature setting, or ON/OFF time only, or temperature setting only.
  - When the current time reaches a time set at this timer, the air conditioner carries out the action set by the timer.
- Time setting resolution for this timer is 1 minute.

#### Note:

- \*1. Weekly Timer/Simple Timer/Auto Off Timer cannot be used at the same time.
- \*2. The weekly timer will not operate when any of the following conditions is in effect.

The timer feature is off; the system is in an malfunction state; a test run is in progress; the remote controller is undergoing self-check or remote controller check; the user is in the process of setting a function; the user is in the process of setting the timer; the user is in the process of setting the current day of the week or time; the system is under central control. (Specifically, the system will not carry out operations (unit on, unit off, or temperature setting) that are prohibited during these conditions.)

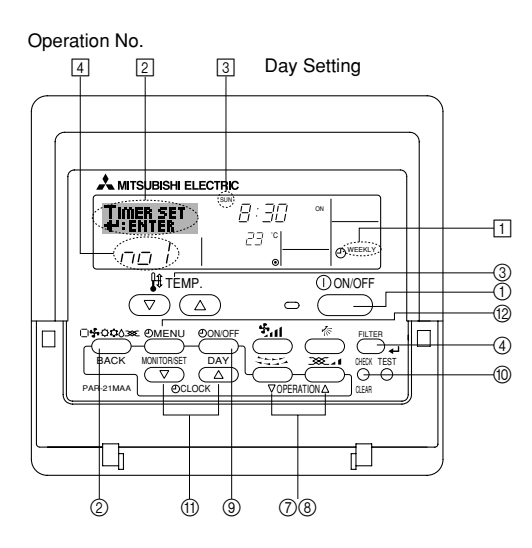

#### <How to Set the Weekly Timer>

1. Be sure that you are at a standard control screen, and that the weekly timer indicator 1 is shown in the display.

- 2. Press the Timer Menu button 12, so that the "Set Up" appears on the screen (at 2). (Note that each press of the button toggles the display between "Set Up" and "Monitor".)
- 3. Press the Timer On/Off (Set Day) button (9) to set the day. Each press advances the display at 3 to the next setting, in the following sequence: "Sun Mon Tues Wed Thurs Fri Sat"  $\rightarrow$  "Sun"  $\rightarrow$  ...  $\rightarrow$  "Fri"  $\rightarrow$  "Sat"  $\rightarrow$  "Sun Mon Tues Wed Thurs Fri Sat" ...
- 4. Press the  $\bigtriangledown$  or  $\triangle$  Operation button (⑦ or ⑧) as necessary to select the appropriate operation number (1 to 8) 4.
  - Your inputs at Steps 3 and 4 will select one of the cells from the matrix illustrated below. (The remote-controller display at left shows how the display would

appear when setting Operation 1 for Sunday to the values indicated below.)

#### Setup Matrix

| Op No. | Sunday                    |  | Monday                    |                  | Saturday         |  |  |
|--------|---------------------------|--|---------------------------|------------------|------------------|--|--|
| No. 1  | • 8:30<br>• ON<br>• 23 °C |  | • 8:30<br>• ON<br>• 23 °C |                  |                  |  |  |
| No. 2  | • 10:00<br>• OFF          |  | • 10:00<br>• OFF          | • 10:00<br>• OFF | • 10:00<br>• OFF |  |  |
|        |                           |  |                           |                  |                  |  |  |
| No. 8  |                           |  |                           |                  |                  |  |  |
|        |                           |  |                           |                  |                  |  |  |

| <operation 1="" for="" settings="" sunday=""></operation> | <operation 2="" day="" every="" for="" settings=""></operation> |
|-----------------------------------------------------------|-----------------------------------------------------------------|
| Start the air conditioner at 8:30, with                   | Turn off the air conditioner at 10:00.                          |
| the temperature set to 23 °C.                             |                                                                 |

Note:

By setting the day to "Sun Mon Tues Wed Thurs Fri Sat", you can set the same operation to be carried out at the same time every day. (Example: Operation 2 above, which is the same for all days of the week.)

#### <Setting the Weekly Timer>

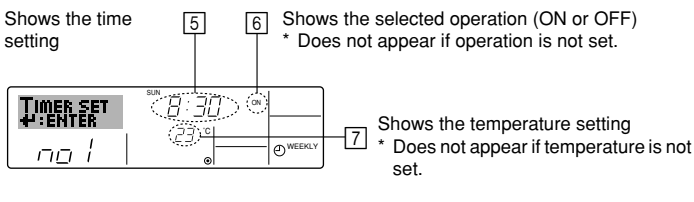

- 5. Press the appropriate Set Time button (1) as necessary to set the desired time (at 5).
  - As you hold the button down, the time first increments in minute intervals, then in ten-minute intervals, and then in one-hour intervals.
- 6. Press the ON/OFF button (1) to select the desired operation (ON or OFF), at [6].
  - Each press changes the next setting, in the following sequence: No display (no setting)  $\rightarrow$  "ON"  $\rightarrow$  "OFF"

## 6. Timer

- Press the appropriate Set Temperature button (3) to set the desired temperature (at [7]).
  - <sup>t</sup> Each press changes the setting, in the following sequence: No display (no setting)  $\Leftrightarrow 24 \Leftrightarrow 25 \Leftrightarrow ... \Leftrightarrow 29 \Leftrightarrow 30 \Leftrightarrow 12 \Leftrightarrow ... \Leftrightarrow 23 \Leftrightarrow$  No display.

(Available range: The range for the setting is  $12 \degree C$  to  $30 \degree C$ . The actual range over which the temperature can be controlled, however, will vary according to the type of the connected unit.)

8. After making the appropriate settings at Steps 5, 6 and 7, press the Filter → button ④ to lock in the values.

To clear the currently set values for the selected operation, press and quickly release the Check (Clear) button once.

\* The displayed time setting will change to "----", and the On/Off and temperature settings will all disappear.

(To clear all weekly timer settings at once, hold down the Check (Clear) button 0 for two seconds or more. The display will begin flashing, indicating that all settings have been cleared.)

#### Note:

Your new entries will be cancelled if you press the Mode (Return) button ② before pressing the Filter J button ④.

If you have set two or more different operations for exactly the same time, only the operation with the highest Operation No. will be carried out.

- 9. Repeat Steps 3 to 8 as necessary to fill as many of the available cells as you wish.
- 10.Press the mode (Return) button ② to return to the standard control screen and complete the setting procedure.
- 11. To activate the timer, press the Timer On/Off button (9), so that the "Timer Off" indication disappears from the screen. <u>Be sure that the</u> <u>"Timer Off" indication is no longer displayed.</u>
  - \* If there are no timer settings, the "Timer Off" indication will flash on the screen.

#### <How to View the Weekly Timer Settings>

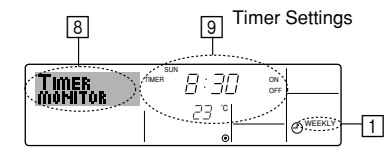

- 1. Be sure that the weekly timer indicator is visible on the screen (at 1).
- 2. Press the Timer Menu button (2) so that "Monitor" is indicated on the screen (at (3).
- Press the Timer On/Off (Set Day) button 

   is a necessary to select
   the day you wish to view.
- - \* Each press will advance to the next timer operation, in order of time setting.
- 5. To close the monitor and return to the standard control screen, press the Mode (Return) button ②.

#### <To Turn Off the Weekly Timer>

Press the Timer On/Off button (9) so that "Timer Off" appears at 10.

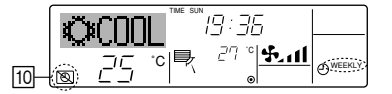

#### <To Turn On the Weekly Timer>

Press the Timer On/Off button (1) so that the "Timer Off" indication (at (10)) goes dark.

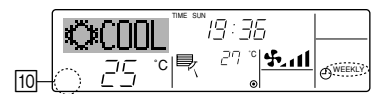

#### 6.1.2. Simple Timer

- You can set the simple timer in any of three ways.
  - Start time only:
  - The air conditioner starts when the set time has elapsed. Stop time only:
  - The air conditioner stops when the set time has elapsed. • Start & stop times:
  - The air conditioner starts and stops at the respective elapsed times.
- The simple timer (start and stop) can be set only once within a 72-hour period.
- The time setting is made in hour increments.

#### Note:

Weekly Timer/Simple Timer/Auto Off Timer cannot be used at the same time.
 The simple timer will not operate when any of the following conditions is in effect.

The timer is off; the system is in malfunction state; a test run is in progress; the remote controller is undergoing self-check or remote controller check; the user is in the process of selecting a function; the user is in the process of setting the timer; the system is under central control. (Under these conditions, On/Off operation is prohibited.)

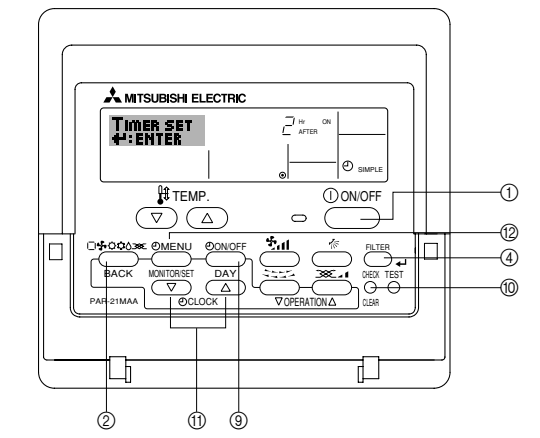

#### <How to Set the Simple Timer>

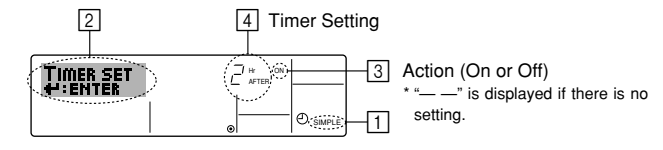

1. Be sure that you are at a standard control screen, and that the simple timer indicator is visible in the display (at 1).

When something other than the Simple Timer is displayed, set it to SIMPLE TIMER using the function selection of remote controller (see 8.[4]–3 (3)) timer function setting.

- 2. Press the Timer Menu button (2), so that the "Set Up" appears on the screen (at [2]). (Note that each press of the button toggles the display between "Set Up" and "Monitor".)
- 3. Press the ON/OFF button ① to display the current ON or OFF simple timer setting. Press the button once to display the time remaining to ON, and then again to display the time remaining to OFF. (The ON/OFF indication appears at ③).
  - "ON" timer:
  - The air conditioner will start operation when the specified number of hours has elapsed.
  - "OFF" timer:

The air conditioner will stop operation when the specified number of hours has elapsed.

- 4. With "ON" or "OFF" showing at 3: Press the appropriate Set Time button (1) as necessary to set the hours to ON (if "ON" is displayed) or the hours to OFF (if "OFF" is displayed) at 4.
  - Available Range: 1 to 72 hours
- 5. To set both the ON and OFF times, repeat Steps 3 and 4.
  - \* Note that ON and OFF times cannot be set to the same value.
- 6. To clear the current ON or OFF setting: Display the ON or OFF setting (see step 3) and then press the Check (Clear) button (10) so that the time setting clears to "—" at [4]. (If you want to use only an ON setting or only an OFF setting, be sure that the setting you do not wish to use is shown as "—".)

## 6. Timer

7. After completing steps 3 to 6 above, press the Filter  $\clubsuit$  button (4) to lock in the value.

Note:

Your new settings will be cancelled if you press the Mode (Return) button 0 before pressing the Filter  $\clubsuit$  button 0.

- 8. Press the Mode (Return) button ② to return to the standard control screen.
- Press the Timer On/Off button (1) to start the timer countdown. When the timer is running, the timer value is visible on the display. <u>Be sure that the</u> timer value is visible and appropriate.

#### <Viewing the Current Simple Timer Settings>

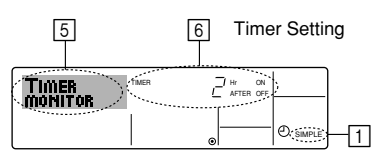

- 1. Be sure that the simple timer indicator is visible on the screen (at 1).
- 2. Press the Timer Menu button (2), so that the "Monitor" appears on the screen (at (5)).
  - If the ON or OFF simple timer is running, the current timer value will appear at 6.
  - If ON and OFF values have both been set, the two values appear alternately.
- Press the Mode (Return) button (2) to close the monitor display and return to the standard control screen.

#### <To Turn Off the Simple Timer...>

Press the Timer On/Off button B so that the timer setting no longer appears on the screen (at  $\fbox)$ .

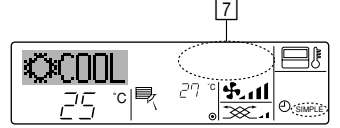

#### <To Turn On the Simple Timer...>

Press the Timer On/Off button (3) so that the timer setting becomes visible at [7].

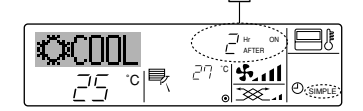

#### Examples

If ON and OFF times have both been set at the simple timer, operation and display are as indicated below.

#### Example 1:

Start the timer, with ON time set sooner than OFF time ON Setting: 3 hours OFF Setting: 7 hours

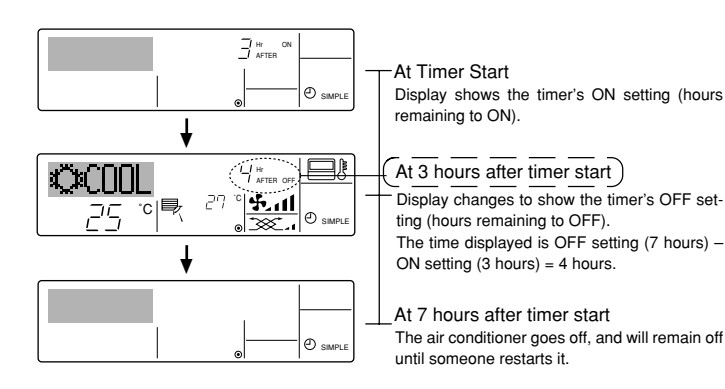

#### Example 2:

Start the timer, with OFF time is sooner than ON time ON Setting: 5 hours OFF Setting: 2 hours

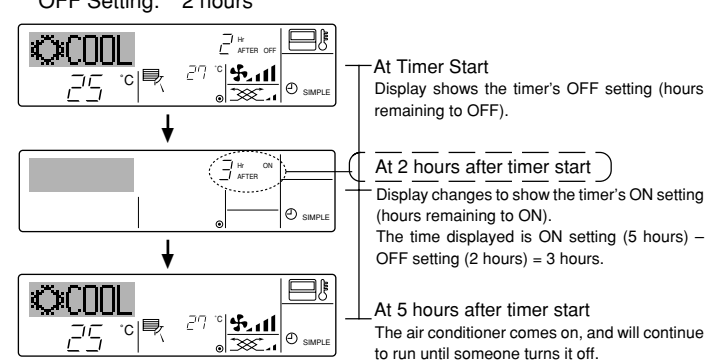

#### 6.1.3. Auto Off Timer

- This timer begins countdown when the air conditioner starts, and shuts the air conditioner off when the set time has elapsed.
- Available settings run from 30 minutes to 4 hours, in 30-minute intervals. Note:
- \*1. Weekly Timer/Simple Timer/Auto Off Timer cannot be used at the same time. \*2. The Auto Off timer will not operate when any of the following conditions is

in effect. The timer is off; the system is in malfunction state; a test run is in progress; the remote controller is undergoing self-check or remote controller check; the user is in the process of selecting a function; the user is in the process of setting the timer; the system is under central control. (Under these conditions, On/Off operation is prohibited.)

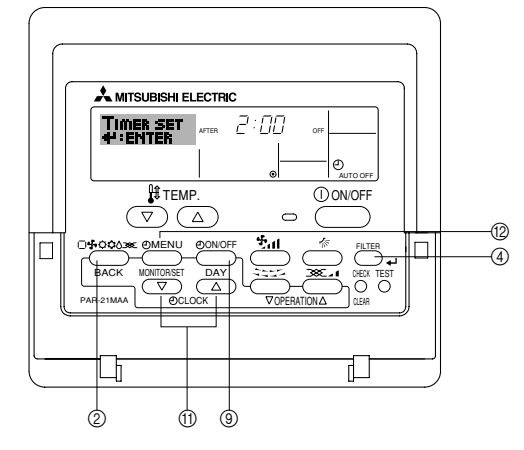

#### <How to Set the Auto Off Timer>

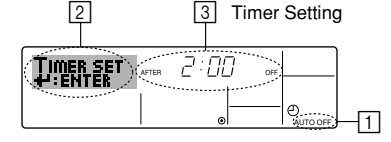

1. Be sure that you are at a standard control screen, and that the Auto Off timer indicator is visible in the display (at 1).

When something other than the Auto Off Timer is displayed, set it to AUTO OFF TIMER using the function selection of remote controller (see 8.[4]–3 (3)) timer function setting.

2. Hold down the Timer Menu button (2) for **3 seconds**, so that the "Set Up" appears on the screen (at [2]).

(Note that each press of the button toggles the display between "Set Up" and "Monitor".)

- 3. Press the appropriate Set Time button (1) as necessary to set the OFF time (at [3]).
- 4. Press the Filter 🛶 button ④ to lock in the setting.

Your entry will be cancelled if you press the Mode (Return) button ② before pressing the Filter → button ④.

- 5. Press the Mode (Return) button ② to complete the setting procedure and return to the standard control screen.
- If the air conditioner is already running, the timer starts countdown immediately. <u>Be sure to check that the timer setting appears correctly on the display.</u>

#### <Checking the Current Auto Off Timer Setting>

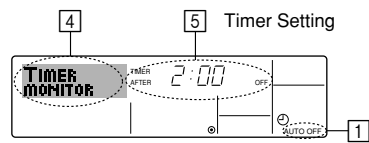

- 1. Be sure that the "Auto Off" is visible on the screen (at 1).
- 2. Hold down the Timer Menu button 1 for 3 seconds, so that "Monitor" is indicated on the screen (at 4).
- The timer remaining to shutdown appears at 5.
- 3. To close the monitor and return to the standard control screen, press the Mode (Return) button 2.

#### <To Turn Off the Auto Off Timer...>

Hold down the Timer On/Off button (9) for 3 seconds, so that "Timer Off" appears (at 6) and the timer value (at 7) disappears.

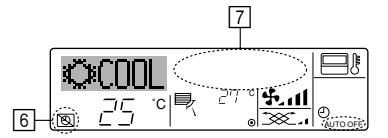

 Alternatively, turn off the air conditioner itself. The timer value (at 7) will disappear from the screen.

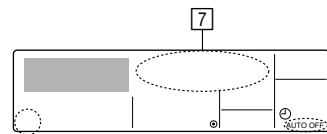

#### <To Turn On the Auto Off Timer...>

- Hold down the Timer On/Off button (9) for 3 seconds. The "Timer Off" indication disappears (at 6), and the timer setting comes on the display (at [7])
- Alternatively, turn on the air conditioner. The timer value will appear at 7.

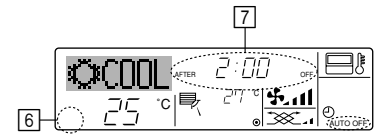

## 7. Other Functions

#### 7.1. Locking the Remote Controller Buttons (Operation function limit controller)

■ If you wish, you can lock the remote controller buttons. You can use the Function Selection of remote controller to select which type of lock to use. (For information about selecting the lock type, see section 8, item [4]-2 (1)).

Specifically, you can use either of the following two lock types.

- ①Lock All Buttons:
- Locks all of the buttons on the remote controller.
- ②Lock All Except ON/OFF:
- Locks all buttons other than the ON/OFF button.

#### Note:

The "Locked" indicator appears on the screen to indicate that buttons are currently locked.

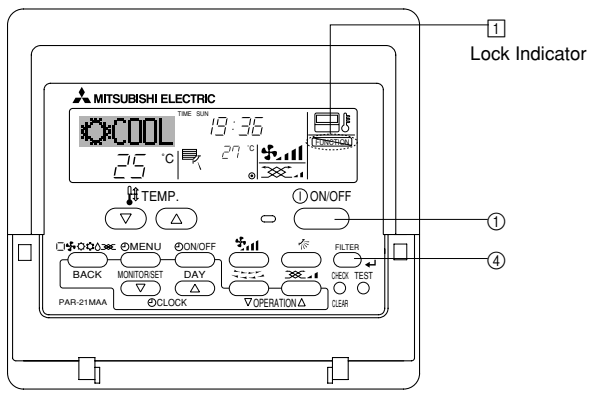

#### 6.2. For wireless remote controller (option)

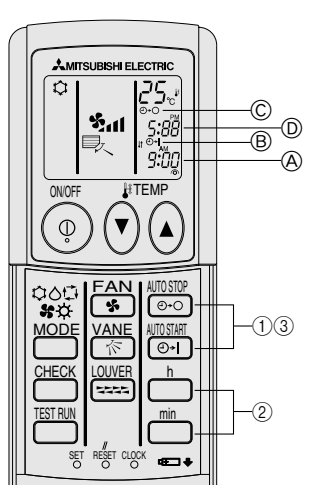

#### 1) Set the current time

- (1) Press the CLOCK button using a thin stick and blink the time (A).
- ② Press the in and in button to set the current time.
- ③ Press the CLOCK button using a thin stick.
- 2) Set the time to start the unit as follows
- 1) Press the 📷 button.
  - Time can be set while the following symbol is blinking. On time: B START is blinking.
- The start times is displayed at (A)
- 2 Use the  $\stackrel{\mbox{\tiny h}}{=}$  and  $\stackrel{\mbox{\tiny min}}{=}$  buttons to set the desired time.
- ③ To cancel the ON timer, press the 🔠 button.
- 3) Set the time to stop the unit as follows

#### 1) Press the 📷 button.

- Time can be set while the following symbol is blinking. Off time: C STOP is blinking. The stop times is displayed at D.
- (2) Use the  $\stackrel{h}{\frown}$  and  $\stackrel{min}{\frown}$  buttons to set the desired time.
- ③ To cancel the OFF timer, press the 🔤 button.
- 4) Changing the set times
- Press the  $\bigcirc$  or  $\bigcirc$  to cancel the timer and repeat from 2) or 3).

#### <How to Lock the Buttons>

- 1. While holding down the Filter button (4), press and hold down the ON/OFF button (1) for 2 seconds. The "Locked" indication appears on the screen (at 1), indicating that the lock is now engaged.
  - If locking has been disabled in Function Selection of remote controller, the screen will display the "Not Available" message when you press the buttons as described above.

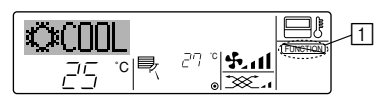

If you press a locked button, the "Locked" indication (at 1) will blink on the display.

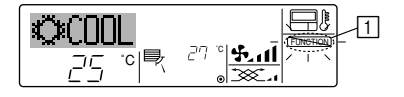

#### <How to Unlock the Buttons>

1. While holding down the Filter button (4), press and hold down the ON/OFF button (1) for 2 seconds—so that the "Locked" indication disappears from the screen (at 1)

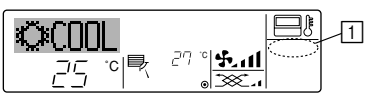

## 7.2. Error Codes indication

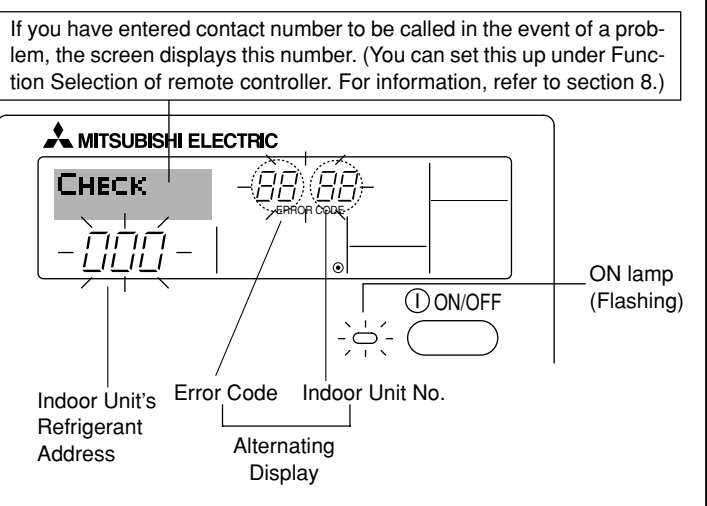

#### When the Check button is pressed:

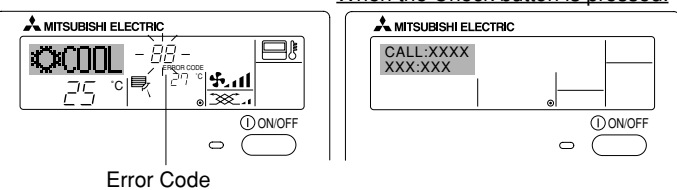

- If the ON lamp and error code are both flashing: This means that the air conditioner is out of order and operation has been stopped (and cannot resume). Take note of the indicated unit number and error code, then switch off the power to the air conditioner and call your dealer or servicer.
- If only the error code is flashing (while the ON lamp remains lit): Operation is continuing, but there may be a problem with the system. In this case, you should note down the error code and then call your dealer or servicer for advice.
  - \* If you have entered contact number to be called in the event of a problem, push the Check button to display it on the screen. (You can set this up under Function Selection of remote controller. For information, refer to section 8.)

## 8. Function Selection

#### Function selection of remote controller

The setting of the following remote controller functions can be changed using the remote controller function selection mode. Change the setting when needed.

| Item 1                                       | Item 2                                                                     | Item 3 (Setting content)                                                                                                    |
|----------------------------------------------|----------------------------------------------------------------------------|----------------------------------------------------------------------------------------------------|
| 1. Change Language<br>("CHANGE<br>LANGUAGE") | Language setting to display                                                | Display in multiple languages is possible                                                                                                    |
| 2. Function limit<br>("FUNCTION              | (1) Operation function limit setting (operation lock) ("LOCKING FUNCTION") | Setting the range of operation limit (operation lock)                                                                                        |
| SELECTION )                                  | (2) Use of automatic mode setting ("SELECT AUTO MODE")                     | Setting the use or non-use of "automatic" operation mode                                                                                     |
|                                              | (3) Temperature range limit setting ("LIMIT TEMP FUNCTION")                | Setting the temperature adjustable range (maximum, minimum)                                                                                  |
| 3. Mode selection<br>("MODE SELEC-<br>TION") | (1) Remote controller main/sub setting ("CONTROLLER MAIN/<br>SUB")         | Selecting main or sub remote controller     * When two remote controllers are connected to one group, one controller     must be set to sub. |
|                                              | (2) Use of clock setting ("CLOCK")                                         | Setting the use or non-use of clock function                                                                                                 |
|                                              | (3) Timer function setting ("WEEKLY TIMER")                                | Setting the timer type                                                                                                    |
|                                              | (4) Contact number setting for error situation ("CALL.")                   | <ul><li>Contact number display in case of error</li><li>Setting the telephone number</li></ul>                                               |
| 4. Display change                            | (1) Temperature display °C/°F setting ("TEMP MODE °C/°F")                  | <ul> <li>Setting the temperature unit (°C or °F) to display</li> </ul>                                                                       |
| ("DISP MODE<br>SETTING")                     | (2) Suction air temperature display setting ("ROOM TEMP DISP<br>SELECT")   | Setting the use or non-use of the display of indoor (suction) air tempera-<br>ture                                                           |
|                                              | (3) Automatic cooling/heating display setting ("AUTO MODE<br>DISP C/H")    | Setting the use or non-use of the display of "Cooling" or "Heating" display during operation with automatic mode                             |

## 8. Function Selection

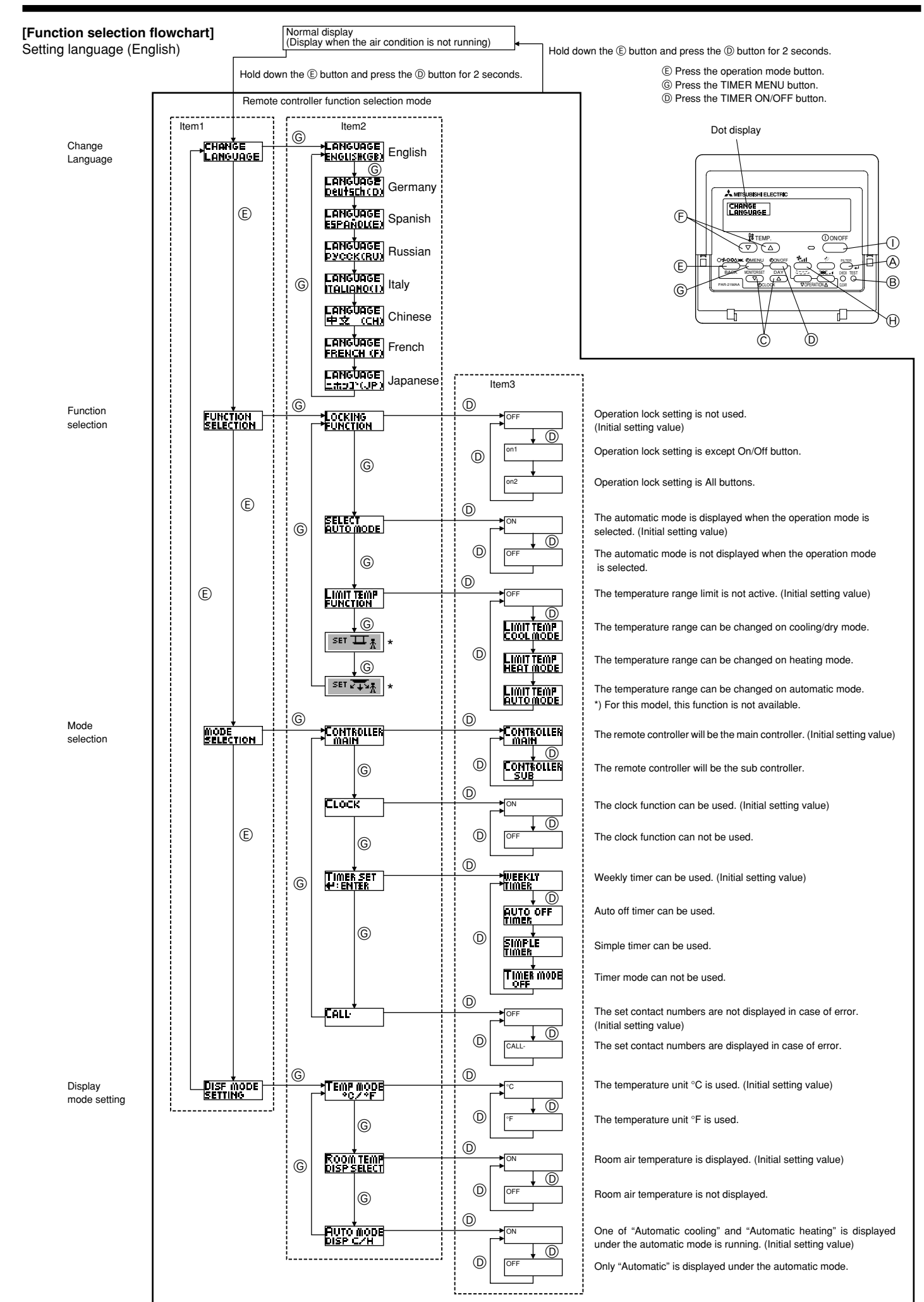

#### [Detailed setting]

#### [4]-1. CHANGE LANGUAGE setting

- The language that appears on the dot display can be selected.
  - Press the [[ ⊕MENU] button ⓑ to change the language.
- Refer to the dot display table.

#### [4]-2. Function limit

- (1) Operation function limit setting (operation lock)
  - To switch the setting, press the [ ②ON/OFF] button <sup>①</sup>.
    - no1: Operation lock setting is made on all buttons other than the [ ON/OFF] button.
    - ② no2: Operation lock setting is made on all buttons.
  - ③ OFF (Initial setting value): Operation lock setting is not made. To make the operation lock setting valid on the normal screen, it is necessary to press buttons (Press and hold down the [FILTER] and [① ON/OFF] buttons at the same time for two seconds.) on the normal screen after the above setting is made.

#### (2) Use of automatic mode setting

When the remote controller is connected to the unit that has automatic operation mode, the following settings can be made.

- To switch the setting, press the [ $\bigcirc$ ON/OFF] button  $\bigcirc$ .
  - ON (Initial setting value): The automatic mode is displayed when the operation mode is
  - 2) OFF:
  - The automatic mode is not displayed when the operation mode is selected.

#### (3) Temperature range limit setting

After this setting is made, the temperature can be changed within the set range.

- To switch the setting, press the [ ON/OFF] button 
   ON/OFF]
  - 1 LIMIT TEMP COOL MODE:
  - The temperature range can be changed on cooling/dry mode. ② LIMIT TEMP HEAT MODE:
  - The temperature range can be changed on heating mode. ③ LIMIT TEMP AUTO MODE:
  - The temperature range can be changed on automatic mode.
- ④ OFF (initial setting): The temperature range limit is not active.
   \* When the setting, other than OFF, is made, the temperature range limit setting on cooling, heating and automatic mode is made at the same time. However, the range cannot be limited when the set temperature range has not changed.
- To switch the upper limit setting and the lower limit setting, press the [4,1] button (1). The selected setting will flash and the temperature can be set.

Settable range

Cooling/Dry mode:

| Cooling/Dry mode.       |                         |
|-------------------------|-------------------------|
| Lower limit:19°C ~ 30°C | Upper limit:30°C ~ 19°C |
| Heating mode:           |                         |
| Lower limit:17°C ~ 28°C | Upper limit:28°C ~ 17°C |
| Automatic mode:         |                         |
| Lower limit:19°C ~ 28°C | Upper limit:28°C ~ 19°C |

#### [4]–3. Mode selection setting

- (1) Remote controller main/sub setting
  - To switch the setting, press the [OON/OFF] button (D).
     (1) Main: The controller will be the main controller.
    - Sub: The controller will be the sub controller.

#### (2) Use of clock setting

- To switch the setting, press the [ $\bigcirc$ ON/OFF] button  $\bigcirc$ .
  - (1) ON: The clock function can be used.
  - ② OFF: The clock function cannot be used.
- (3) Timer function setting
  - To switch the setting, press the [ ⊕ ON/OFF] button () (Choose one of the followings.).
    - ① WEEKLY TIMER (initial setting value):
      - The weekly timer can be used.
    - ② AUTO OFF TIMER:
    - The auto off timer can be used.
    - ③ SIMPLE TIMER:
      - The simple timer can be used.
    - TIMER MODE OFF:
       The time and the set of the set of the se
  - The timer mode cannot be used. When the use of clock setting is OFF, the "WEEKLY TIMER" cannot be used.

#### (4) Contact number setting for error situation

- To switch the setting, press the [ ON/OFF] button ().
   (1) CALL OFF:
  - The set contact numbers are not displayed in case of error. (2) CALL \*\*\*\* \*\*\*\* \*\*\*\*:
    - The set contact numbers are displayed in case of error. CALL\_:

The contact number can be set when the display is as shown on the left.

Setting the contact numbers
 To set the contact numbers, follow the following procedures.

 Move the flashing cursor to set numbers. Press the [ III TEMP.
 (▽) and (△)] button ( To move the cursor to the right (left). Press
 the [ OLOCK (▽) and (△)] button ( to set the numbers.

#### [4]-4. Display change setting

(1) Temperature display °C/°F setting

- To switch the setting, press the [ ON/OFF] button D.
  - ① °C: The temperature unit °C is used.
  - ② °F: The temperature unit °F is used.

#### (2) Suction air temperature display setting

- To switch the setting, press the [②ON/OFF] button <sup>(D)</sup>. (1) ON: The suction air temperature is displayed.
  - ON: The suction air temperature is displayed.
     OFF: The suction air temperature is not displayed.

## (3) Automatic cooling/heating display setting

- To switch the setting, press the [ON/OFF] button D.
   ON:
  - One of "Automatic cooling" and "Automatic heating" is displayed under the automatic mode is running.
  - ② OFF:
    - Only "Automatic" is displayed under the automatic mode.

## 8. Function Selection

#### [Dot display table]

| Selecting                   | language                           | English                 | Germany                  | Spanish                   | Russian                      | Italy                    | Chinese                            | French                     | Japanese                                                                     |
|-----------------------------|------------------------------------|-------------------------|--------------------------|---------------------------|------------------------------|--------------------------|------------------------------------|----------------------------|------------------------------------------------------------------------------|
| Waiting for start-u         | р                                  | PLEASE WAIT             | ←                        | ←                         | ←                            | ←                        | ←                                  | ←                          | ←                                                                            |
| Operation mode              | Cool                               | ©COOL                   | <b>Ö</b> Kühlen          | <b>⊘</b> FRí0             | ©Холоа                       | ©C00L                    | ♥制冷                                | ©FR01D                     | ◎冷房                                                                          |
|                             | Dry                                | O DRY                   | Trocknen                 |                           | ОСушка                       | Ó DRY                    | 〇除湿                                | ○DESHU                     | 0ドライ                                                                         |
|                             | Heat                               | ≍HEAT                   | ¤Heizen                  | ;‡:(ALOR                  | ≉Тепло                       | ☆HEAT                    | ☆制热                                | ;⊅(HAUD                    | ☆暖房                                                                          |
|                             | Auto                               | 1                       | ‡;;AUTO                  | ↑→AUTO-<br>←↓MÁTICO       | ‡;Авто                       | 1                        | 红自动                                | ‡;tAUTO                    | は自動                                                                          |
|                             | Auto(Cool)                         | 171000                  | ‡ <b>‡</b> Kiihlen       | 123FRín                   | 1. ТХолод                    | 127000                   | は制冷                                | 127FR0ID                   | 红冷尾                                                                          |
|                             | Auto(Heat)                         | 2.;HFAT                 | 2≓tHeizen                | 2⊐‡(ALOR                  | ‡;;Тепло                     | 2:3HFAT                  | 11制热                               | 2:1(HAUD                   | 红暖尾                                                                          |
|                             | Fan                                | <b>SS</b> FAN           | Si iifter                |                           | <b>З</b> Вент                |                          | 器送风                                |                            | <b>\$</b> 送風                                                                 |
|                             | Ventilation                        |                         | +Gebläse                 |                           | ₩Венти-                      |                          | ☆#<br>第                            |                            | <b>这</b> 样急                                                                  |
|                             | Stand by                           | STAND BY                | STAND BY                 | CALENTANDO                |                              | STAND BY                 | 准备中                                | PRE                        | 準備中                                                                          |
|                             | Defrost                            | DEFROST                 | Altaven                  | DESCONGE -                | Оттаивание                   | SBRINA                   | 除雪中                                | DEGIVRAGE                  | 雪取中                                                                          |
| Set temperature             |                                    | SET TEMP                | TEMP                     | TEMP.                     | ЦЕЛЕВАЯ<br>Тамиаратира       |                          | 设定温度                               | REGLAGE                    | 設定温度                                                                         |
| Fan speed                   |                                    | FAN SPEED               | Lüftersesch              | VELOCIDAD                 | CKODOCTL                     |                          | ☑ 涑                                | VITESSE DE                 | 風速                                                                           |
| Not use button              |                                    | NOT                     |                          | NO                        | HE                           | NON                      | 天数按钮                               | NON                        | <u></u>                                                                      |
| Check (Error)               |                                    |                         | Prüfen                   | COMPROBAR                 | ΠΡΟΒΈΡΚΑ                     |                          | お客                                 | CONTROLE                   | 占ね                                                                           |
| Test run                    |                                    | TEST RUN                | Testbetrieb              | TEST FUNCIO               | Тегтовый                     | TEST RUN                 | <br>;;;;;;;;;;;;;;;;;;;;;;;;;;;;;; | TEST                       |                                                                              |
| Self check                  |                                    | SELFCHECK               | Selbst -                 | AUTO                      | Самодиаг-                    | SELF CHECK               | 白珖诊断                               | AUTO                       | 白己小小                                                                         |
| Unit function select        | ction                              | FUNCTION                | FUNKTION                 | SELECCIÓN                 | ностика<br>Выбор             | SELEZIONE                | Th能洗择                              | SELECTION                  | <u>ロレンソン</u><br>土/ウ濯捉                                                        |
| Setting of ventilati        | on                                 | SELECTION<br>SETTING OF | Lüfterstufen             | DE FUNCION<br>CONFIG.     | ФУНКИМИ<br>Наітройка         | FUNZIONI                 | 7/)HG201年<br>1册(二)初史               | SELECTION                  | お生設中                                                                         |
|                             |                                    | VENTILATION             | Wahlen                   | VENTILACIÓN               | BEHTYCTAH.                   | ARIA ESTERMA             |                                    | VENTILATION                | 177.20275                                                                    |
| Selecting                   | language                           | English                 | Germany                  | Spanish                   | Russian                      | Italy                    | Chinese                            | French                     | Japanese                                                                     |
| CHANGE LANGU                | AGE                                | CHANGE<br>LANGUAGE      | ←                        | ←                         | ←                            | ←                        | ←                                  | ←                          | ÷                                                                            |
| Function selection          | l                                  | FUNCTION<br>SELECTION   | Funktion<br>auswahien    | SELECCIÓN<br>DEFUNCIONES  | Выбор<br>Функции             | SELEZIONE<br>FUNZIONI    | 功能限制                               | SELECTION<br>FONCTIONS     | もり制限                                                                         |
| Operation function          | n limit setting                    | LOCKING<br>FUNCTION     | SPerr -<br>FUNKTION      | FUNCIÓN<br>BLOQUEADA      | ФУНКЦИЯ<br>Блокировки        | BLOCCO<br>FUNZIONI       | 操作限制                               | BLOCAGE<br>FONCTIONS       | 操作毕                                                                          |
| Use of automatic            | mode setting                       | SELECT<br>AUTO MODE     | AUSWAhl<br>Avtobetrieb   | SELECCIÓN<br>MODO AUTO    | Вывор<br>Режима Авто         | SELEZIONE<br>MODO AUTO   | 自动模式                               | SELECTION DU<br>MODE AUTO  | 自動話                                                                          |
| Temperature rang            | e limit setting                    |                         | Limit Temp<br>FUNKtion   | LÍMIT TEMP<br>CONSIGNA    | ОГРАНИЧЕНИЕ<br>УСТ. ТЕМПЕРАТ |                          | 温度限制                               |                            | 温度制限                                                                         |
| Use of automatic filt       | er elevation panel<br>node setting | SET 🎞 🕺                 | ←                        | ←                         | ←                            | ←                        | ←                                  | ←                          | ←                                                                            |
| Use of fixed airflov        | w direction mode                   | SET 24                  | ←                        | ←                         | ←                            | ←                        | ←                                  | ←                          | ←                                                                            |
| Limit temperature mode      | cooling/day                        |                         | Limit<br>Kuti Temp       | LÍMIT TEMP<br>MODO FRIO   | ОТРАНИЧЕНО<br>ОХЛАЖАЕНИЕ     | LIMITAZIONE<br>MODO COOL | 制冷范围                               | LIMITE TEMP<br>MODE FROID  | 襟冷房                                                                          |
| Limit temperature           | heating mode                       |                         | Limit<br>Heiz Temp       | LÍMIT TEMP<br>MODO CALOR  | ОГРАНИЧЕН<br>ОБОГРЕВ         | LIMITAZIONE<br>MODO HEAT | 制热范围                               | LIMITE TEMP<br>MODE CHAUD  | 都暖房                                                                          |
| Limit temperature           | auto mode                          |                         | Limit<br>Auto Temp       | LÍMIT TEMP<br>MODO AUTO   | ОГРАНИЧЕН<br>РЕЖИМ АВТО      |                          | 自动范围                               | LIMITE TEMP                | 郡自動                                                                          |
| Mode selection              |                                    | MODE<br>SELECTION       | Betrjebsart<br>Wahlen    | SELECCIÓN<br>DE MODO      | Выбор<br>РЕЖИМА              | SELEZIONE                | 基本模式                               | SELECTION<br>DU MODE       | 基本もノウ                                                                        |
| Remote controller           | setting MAIN                       |                         | Haupt                    |                           | Основной                     |                          | 遥控 主                               |                            | ガン電従                                                                         |
| Remote controller           | setting SUB                        |                         | Neben                    | CONTROL                   | Дополните-<br>линин пулкт    |                          | 遥控 鋪                               | TELCOMMANDE                |                                                                              |
| Use of clock settin         | ıg                                 | Сгоск                   | Uhr                      | RELOJ                     | Часы                         | OROLOGIO                 | 时钟                                 | AFFICHAGE                  | <br>時計:::::::::::::::::::::::::::::::                                        |
| Setting the day of          | the week and                       | TIME SET                | Uhrstellen               | (ONFIG RELOJ              | Часы: уст.                   |                          | ー」<br>Rti剤 stine                   | HORLOGE                    | - 501 555<br>トケイセッティ<br>41: カワニズ                                             |
| Timer set                   |                                    | TIMER SET               | Zeitschaltuhr            | TEMPORIZA -               | TAHMEP:YET.                  | TIMER                    | 守時理代                               | PROG HORAIRE               | 917-0071                                                                     |
| Timer monitor               |                                    |                         | Uhrzeit                  | VISUALIZAR                |                              | VISUALIZ                 | <b>完成</b> 要求                       | AFFICHAGE                  | 417-7-9-                                                                     |
| Weekly timer                |                                    | WEEKLY                  | wochenzeit               | TEMPORIZAD.               | НЕДЕЛЬНЫЙ                    | TIMER                    | 加田市は望                              | PROG HEEDO                 | 917-週期                                                                       |
| Timer mode off              |                                    | TIMER<br>TIMER MODE     | Zeitschaltuhr            | TEMPORIZA -               | Таймер                       | TIMER                    | 中國和                                | PROG HORAIRE               | 。<br>タイマ- <u>毎</u> 効                                                         |
| Auto off timer              |                                    | OFF<br>AUTO OFF         | AUS<br>Auto Zeit         | DOR APAGADO<br>Apagado    | выкл.<br>Автоотключ.         | OFF<br>AUTO OFF          | <u>た話れん</u><br>翻全中計                | INACTIF<br>PROG HORAIRE    | דאאזז <del>יז איזאקער איז און איזיזין איזיזין א</del><br>אַגַּפַעַּלָי-דּרַפ |
| Simple timer                |                                    | TIMER                   | tunktion AUS<br>Einfoche | AUTOMÁTICO<br>Temporiza - | ПО ТАЙМЕРУ<br>Простой        | TIMER                    | 「「「「「「」」」」                         | ARRET AUTO<br>PROG HORAIRE | ポウシ<br>タイマ・ <sub>ナ・・</sub> ノ                                                 |
| Contact number s            | etting of error                    | TIMÉR<br>CALL           | Zentfunktion             | DOR SIMPLE                | ТАЙМЕР                       | SEMPLIFICATO             | 回勿之對語                              | SIMPLIFIE                  | 1,11                                                                         |
| situation<br>Display change |                                    | DISP MODE               | Anzeise                  | MOSTRAR                   | Настройка                    |                          |                                    |                            |                                                                              |
| Temperature displ           | ay °C/°F setting                   |                         | Betriebsart              | MODO                      | ИНАРЕЖИМА                    | MODO DISPLAY             | 15. 代衣不                            |                            | 衣不り留                                                                         |
|                             | ,g                                 | *C/*F                   | *C/*F                    | °C/°F                     | °C/°F                        | *C/*F                    | 温度 メ <sub>F</sub>                  | °C/°F                      | 温度 %-                                                                        |

## 8. Function Selection

| Selecting language                        | English                  | Germany              | Spanish                | Russian                    | Italy                   | Chinese | French                  | Japanese        |
|-------------------------------------------|--------------------------|----------------------|------------------------|----------------------------|-------------------------|---------|-------------------------|-----------------|
| Room air temperature display setting      | ROOM TEMP<br>DISP SELECT | Raum TEMP<br>sewahit | MOSTRAR<br>Temp        | Показывать<br>темп.в комн. | TEMPERATURA<br>AMBIENTE | 吸入温度    | TEMPERATURE<br>AMBIANTE | スイコミオンや<br>と3ウン |
| Automatic cooling/heating display setting | AUTO MODE<br>DISP C/H    | Auto Betrieb<br>C/H  | MOSTRAR F/C<br>EN AUTO | Инд.Т/Х в<br>Режиме авто   | Алто<br>С/Н             | 宙振示     | AFFICHAGE<br>AUTO F/C   | 自動認知            |

## 9. Emergency Operation for Wireless Remote-controller (option)

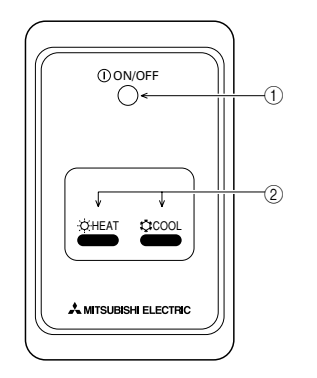

#### ON/OFF lamp (lit when unit is operating; unlit when unit is not operating)

#### ② Emergency operation

In cases where the remote control unit does not operate properly, use either the  $\Leftrightarrow$  COOL or  $\Leftrightarrow$  HEAT button on the wireless remote control signal receiver to toggle the unit on or off. On cooler only units, pushing the  $\Leftrightarrow$  HEAT button toggles the fan on and off.

Pressing the  $\ensuremath{\mathfrak{Q}}$  COOL or  $\ensuremath{\mathfrak{Q}}$  HEAT button selects the following settings.

| Operation mode     | COOL        | HEAT        |
|--------------------|-------------|-------------|
| Preset temperature | 24 °C/75 °F | 24 °C/75 °F |
| Fan speed          | High        | High        |

## 10. Care and Cleaning

#### Cleaning the filters

- Clean the filters using a vacuum cleaner. If you do not have a vacuum cleaner, tap the filters against a solid object to knock off dirt and dust.
- If the filters are especially dirty, wash them in lukewarm water. Take care
  to rinse off any detergent thoroughly and allow the filters to dry completely before putting them back into the unit.

#### ▲ Caution:

- Do not dry the filters in direct sunlight or by using a heat source, such as an electric heater: this may warp them.
- Do not wash the filters in hot water (above 50°C), as this may warp them.
- Make sure that the air filters are always installed. Operating the unit without air filters can cause malfunction.

#### ▲ Caution:

- Before you start cleaning, stop operation and turn OFF the power supply.
- Indoor units are equipped with filters to remove the dust of sucked-in air. Clean the filters using the methods shown in the following sketches.

### Filter removal

- A Caution:
- In removing the filter, precautions must be taken to protect your eyes from dust. Also, if you have to climb up on a stool to do the job, be careful not to fall.
- When the filter is removed, do not touch the metallic parts inside the indoor unit, otherwise injury may result.

#### ■ PEAD-RP-JAA

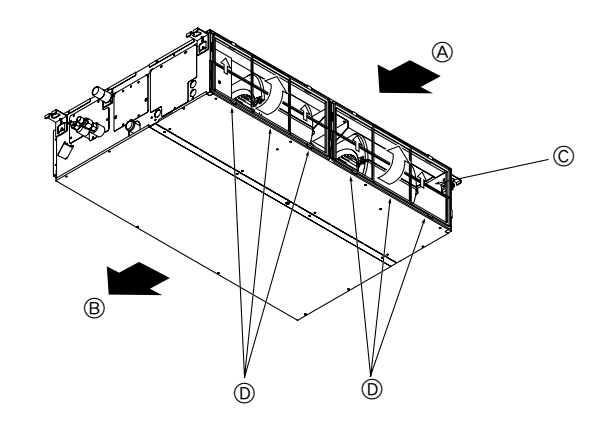

While lifting the filter knob, pull it.

Air intake B Air outlet C Filter D Knob

## 11. Trouble Shooting

| Having trouble?                                                                                                    | Here is the solution. (Unit is operating normally.)                                                                                                    |  |  |  |  |
|----------------------------------------------------------------------------------------------------|----------------------------------------------------------------------------------------------------|--|--|--|--|
| Air conditioner does not heat or cool well.                                                                                             | <ul> <li>Clean the filter. (Airflow is reduced when the filter is dirty or clogged.)</li> <li>Check the temperature adjustment and adjust the set temperature.</li> <li>Make sure that there is plenty of space around the outdoor unit. Is the indoor unit air intake or outlet blocked?</li> <li>Has a door or window been left open?</li> </ul>                                                                                                    |  |  |  |  |
| When heating operation starts, warm air does not blow from the indoor unit soon.                                                        | Warm air does not blow until the indoor unit has sufficiently warmed up.                                                                                                    |  |  |  |  |
| During heating mode, the air conditioner stops before the set room tem-<br>perature is reached.                                         | When the outdoor temperature is low and the humidity is high, frost may<br>form on the outdoor unit. If this occurs, the outdoor unit performs a de-<br>frosting operation. Normal operation should begin after approximately<br>10 minutes.                                                                                                    |  |  |  |  |
| When the airflow direction is changed, the vanes always move up and down past the set position before finally stopping at the position. | When the airflow direction is changed, the vanes move to the set position after detecting the base position.                                                                                                    |  |  |  |  |
| A flowing water sound or occasional hissing sound is heard.                                                                             | These sounds can be heard when refrigerant is flowing in the air conditioner or when the refrigerant flow is changing.                                                                                                    |  |  |  |  |
| A cracking or creaking sound is heard.                                                                                                  | These sounds can be heard when parts rub against each due to expansion and contraction from temperature changes.                                                                                                    |  |  |  |  |
| The room has an unpleasant odor.                                                                                                    | ■ The indoor unit draws in air that contains gases produced from the walls, carpeting, and furniture as well as odors trapped in clothing, and then blows this air back into the room.                                                                                                    |  |  |  |  |
| A white mist or vapor is emitted from the indoor unit.                                                                                  | <ul> <li>If the indoor temperature and the humidity are high, this condition may occur when operation starts.</li> <li>During defrosting mode, cool airflow may blow down and appear like a mist.</li> </ul>                                                                                                    |  |  |  |  |
| Water or vapor is emitted from the outdoor unit.                                                                                        | <ul> <li>During cooling mode, water may form and drip from the cool pipes and joints.</li> <li>During heating mode, water may form and drip from the heat exchanger.</li> <li>During defrosting mode, water on the heat exchanger evaporates and water vapor may be emitted.</li> </ul>                                                                                                    |  |  |  |  |
| The operation indicator does not appear in the remote controller display.                                                               | ■ Turn on the power switch. "●" will appear in the remote controller display.                                                                                                    |  |  |  |  |
| " []" appears in the remote controller display.                                                                                         | During central control, " " " appears in the remote controller display and<br>air conditioner operation cannot be started or stopped using the remote<br>controller.                                                                                                    |  |  |  |  |
| When restarting the air conditioner soon after stopping it, it does not operate even though the ON/OFF button is pressed.               | <ul> <li>Wait approximately three minutes.</li> <li>(Operation has stopped to protect the air conditioner.)</li> </ul>                                                                                                    |  |  |  |  |
| Air conditioner operates without the ON/OFF button being pressed.                                                                       | <ul> <li>Is the on timer set?<br/>Press the ON/OFF button to stop operation.</li> <li>Is the air conditioner connected to a central remote controller?<br/>Consult the concerned people who control the air conditioner.</li> <li>Does "" appear in the remote controller display?<br/>Consult the concerned people who control the air conditioner.</li> <li>Has the auto recovery feature from power failures been set?<br/>Press the ON/OFF button to stop operation.</li> </ul> |  |  |  |  |
| Air conditioner stops without the ON/OFF button being pressed.                                                                          | <ul> <li>Is the off timer set?</li> <li>Press the ON/OFF button to restart operation.</li> <li>Is the air conditioner connected to a central remote controller?<br/>Consult the concerned people who control the air conditioner.</li> <li>Does "     "     "     appear in the remote controller display?<br/>Consult the concerned people who control the air conditioner.</li> </ul>                                                                                             |  |  |  |  |
| Remote controller timer operation cannot be set.                                                                                        | Are timer settings invalid?<br>If the timer can be set, <u>WEEKLY</u> , <u>SIMPLE</u> , or <u>AUTO OFF</u> appears in<br>the remote controller display.                                                                                                    |  |  |  |  |
| "PLEASE WAIT" appears in the remote controller display.                                                                                 | The initial settings are being performed. Wait approximately 3 minutes.                                                                                                    |  |  |  |  |
| An error code appears in the remote controller display.                                                                                 | <ul> <li>The protection devices have operated to protect the air conditioner.</li> <li>Do not attempt to repair this equipment by yourself.<br/>Turn off the power switch immediately and consult your dealer. Be sure<br/>to provide the dealer with the model name and information that appeared<br/>in the remote controller display.</li> </ul>                                                                                                    |  |  |  |  |
| Draining water or motor rotation sound is heard.                                                                                        | When cooling operation stops, the drain pump operates and then stops.<br>Wait approximately 3 minutes.                                                                                                    |  |  |  |  |
| The fan speed changes in spite of not changing the setting.                                                                             | Not to blow out cold air at the beginning of heating operation, the air conditioner automatically adjusts the fan speed gradually from lower to the set speed. It also adjust its fan speed to protect the fan motor when return air temperature or fan speed excessively rises.                                                                                                    |  |  |  |  |

## 11. Trouble Shooting

| Having trouble?                                                                                                    |                                                                                                    | Here is the solution. (Unit is operating normally.) |                                             |                                   |                               |  |
|----------------------------------------------------------------------------------------------------|----------------------------------------------------------------------------------------------------|-----------------------------------------------------|---------------------------------------------|-----------------------------------|-------------------------------|--|
| Noise is louder than specifications.                                                                                                    | The indoor operation sound level is affected by the acoustics of the par-<br>ticular room as shown in the following table and will be higher than the<br>noise specification, which was measured in an echo-free room.                                                                |                                                     |                                             |                                   |                               |  |
|                                                                                                    |                                                                                                    |                                                     | High sound-<br>absorbing rooms              | Normal rooms                      | Low sound-<br>absorbing rooms |  |
|                                                                                                    |                                                                                                    | Location<br>examples                                | Broadcasting<br>studio, music<br>room, etc. | Reception room, hotel lobby, etc. | Office, hotel room            |  |
|                                                                                                    |                                                                                                    | Noise levels                                        | 3 to 7 dB                                   | 6 to 10 dB                        | 9 to 13 dB                    |  |
| Nothing appears in the wireless remote controller display, the display is faint, or signals are not received by the indoor unit unless the remote controller is close. | <ul> <li>The batteries are low.</li> <li>Replace the batteries and press the Reset button.</li> <li>If nothing appears even after the batteries are replaced, make sure that the batteries are installed in the correct directions (+, -).</li> </ul>                                 |                                                     |                                             |                                   |                               |  |
| The operation lamp near the receiver for the wireless remote controller on the indoor unit is flashing.                                                                | <ul> <li>The self diagnosis function has operated to protect the air conditioner.</li> <li>Do not attempt to repair this equipment by yourself.</li> <li>Turn off the power switch immediately and consult your dealer. Be sure to provide the dealer with the model name.</li> </ul> |                                                     |                                             |                                   |                               |  |

Please be sure to put the contact address/telephone number on this manual before handing it to the customer.

## MITSUBISHI ELECTRIC CORPORATION

HEAD OFFICE: TOKYO BLDG., 2-7-3, MARUNOUCHI, CHIYODA-KU, TOKYO 100-8310, JAPAN